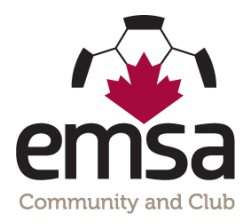

## How to Score Games in the EMSA Portal – HOME Team

## Instructions for Scoring Games

1. Go to <u>www.emsamain.com</u> and click on the **Login** link at the top of the page:

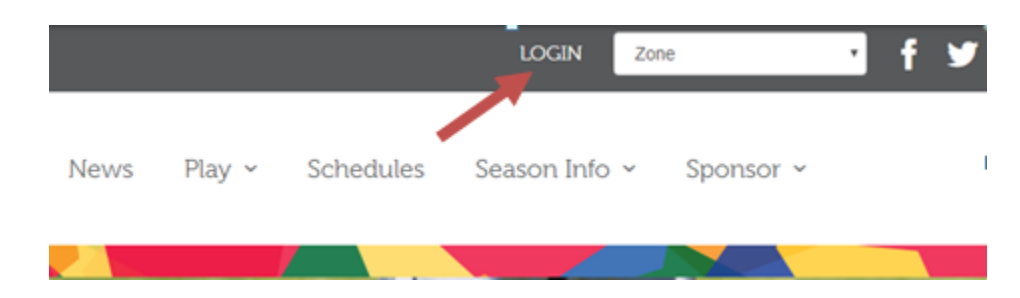

2. Please sign in with your account.

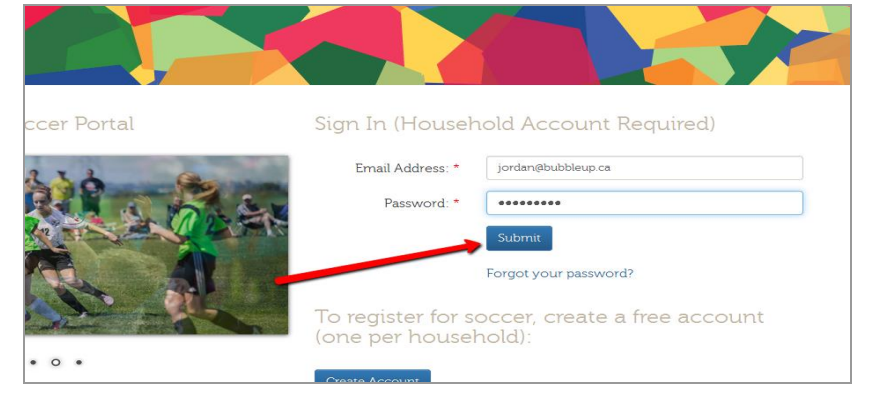

3. Select the Team Official role for the team you are coaching. A person may have multiple team official roles (1 role per team). In this example, a McLeod coach with last name Johnson is signing in.

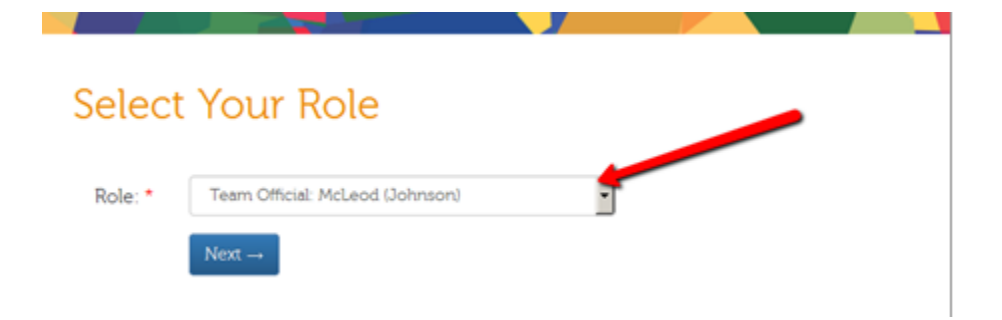

4. Once signed in, you will be redirected to the Team Official Control Panel. Click the Manage Score/Games button.

| ensa Soccer<br>Portal       |
|-----------------------------|
| Team Official Control Panel |
| Team: McLeod (Johnson)      |
| Manage/Score Games          |
| View Team Roster            |
| View Division Standings     |
|                             |

5. On the Manage Scores/Games screen, you will see a list of all games for your team. Once a game is ready to have a score recorded, an edit pencil button will be available (only to the home team). Click the edit pencil button.

| ems                                          | a Soccer<br>Portal                    |                                                                     |                                                                       |                       |                                                                                                    |                    |                                               |
|----------------------------------------------|---------------------------------------|---------------------------------------------------------------------|-----------------------------------------------------------------------|-----------------------|----------------------------------------------------------------------------------------------------|--------------------|-----------------------------------------------|
| Home / Mar                                   | nage Scores/(                         | Games                                                               |                                                                       |                       |                                                                                                    |                    |                                               |
|                                              | a Caava                               | c/Comoc                                                             |                                                                       |                       |                                                                                                    |                    |                                               |
|                                              |                                       | HOME TEAM                                                           | VISITING TEAM                                                         | SCORE                 | FIELD                                                                                              | TYPE               | STATUS                                        |
| Aanag<br>MTE<br>MO Nov 09                    | TIME<br>7:30 pm                       | HOME TEAM<br>Beverly Heights (White)                                | VISITING TEAM<br>McLeod (Johnson)                                     | SCORE                 | FIELD<br>West Soccer Centre Field #4                                                               | TYPE               | STATUS<br>Scheduled                           |
| 1 anag<br>1 ATE<br>140 Nov 09<br>140 Nov 09  | TIME<br>7:30 pm<br>8:00 pm            | HOME TEAM<br>Beverly Heights (White)<br>McLeod (Johnson)            | VISITING TEAM<br>McLeod (Johnson)<br>Fraser (Mhite)                   | SCORE                 | FELD<br>West Soccer Centre Field #4<br>Tri-Leisure Centre Field #1                                 | TYPE<br>REG<br>REG | STATUS<br>Scheduled<br>Incomplete             |
| Manag<br>MO Nov 09<br>MO Nov 02<br>MO Oct 28 | TIME<br>7:30 pm<br>8:00 pm<br>7:00 pm | HOME TEAM Beverly Heights (White) McLeod (Johnson) McLeod (Johnson) | VISITING TEAM<br>McLeod (Johnson)<br>Fraser (Vhite)<br>Baturyn (Kerr) | <b>SCORE</b><br>2 - 3 | FELD<br>West Soccer Centre Field #4<br>Tri-Leisure Centre Field #1<br>South Soccer Centre Field #2 | REG<br>REG<br>EXH  | STATUS<br>Scheduled<br>Incomplete<br>Complete |

6. On the Score Game form, complete the required fields by entering the home team score and the away team score.

| Score Game          |   | I           |
|---------------------|---|-------------|
| McLeod (Johnson): * | 2 | (Home Team) |
| Fraser (White): •   | 1 | (Away Team) |

 Lastly, please submit feedback regarding the referee officiating of the game. There are 6 questions to be completed and an option to provide comments. THIS IS OPTIONAL and does not need to be completed if you would prefer not to.

| Referee Feedback                            |                               |
|---------------------------------------------|-------------------------------|
| Please submit feedback regarding the offici | ating of the game.            |
| Field Referee Name: *                       | Bob Smith                     |
| Box Referee Name:                           | John Smith                    |
| 1) Management of the Game: *                | <ul> <li>Excellent</li> </ul> |
|                                             | C Good                        |
|                                             | O Fair                        |
|                                             | O Poor                        |
| 2) Manners/Professionalism: *               | C Excellent                   |
|                                             |                               |

- 8. Once the form is complete, click the **Submit** button.
- 9. After submission, the game status will be changed to **Under Review**. An EMSA Administrator will review the game sheet and verify the information has been collected and acknowledged.

| Home / Manage Scores/Games |         |                         |                    |       |                              |       |              |   |  |
|----------------------------|---------|-------------------------|--------------------|-------|------------------------------|-------|--------------|---|--|
| Manage Scores/Games        |         |                         |                    |       |                              |       |              |   |  |
| DATE                       | TIME    | НОМЕ ТЕАМ               | VISITING TEAM      | SCORE | FIELD                        | 1. PE | STATUS       |   |  |
| MO Nov 09                  | 7:30 pm | Beverly Heights (White) | McLeod (Johnson)   |       | West Soccer Centre Field #4  | REG   | Scheduled    |   |  |
| MO Nov 02                  | 8:00 pm | McLeod (Johnson)        | Fraser (White)     | 2 - 1 | Tri-Leisure Centre Field #1  | REG   | Under Review | 1 |  |
| MO Oct 26                  | 7:00 pm | McLeod (Johnson)        | Baturyn (Kerr)     | 2 - 3 | South Soccer Centre Field #2 | EXH   | Complete     |   |  |
| MO Oct 19                  | 6:00 pm | McLeod (Johnson)        | Lago Lindo (Smith) | 6 - 0 | South Soccer Centre Field #1 | EXH   | Complete     |   |  |
| <u>.</u>                   |         |                         |                    |       |                              |       |              |   |  |

10. If the Administrator verifies the game, the status will be marked as **Complete**. However, if there is an issue with an uploaded/faxed game sheet, an email will be sent back to the coach asking for the game sheet. In this case, the status will be changed to **Information Required**.

| Home / Manage Scores/Games |         |                         |                    |       |                              |      |                      |   |  |
|----------------------------|---------|-------------------------|--------------------|-------|------------------------------|------|----------------------|---|--|
| Manage Scores/Games        |         |                         |                    |       |                              |      |                      |   |  |
| DATE                       | TIME    | HOME TEAM               | VISITING TEAM      | SCORE | FIELD                        | Туре | STATUS               |   |  |
| MO Nov 09                  | 7:30 pm | Beverly Heights (White) | McLeod (Johnson)   |       | West Soccer Centre Field #4  | REG  | Scheduled            |   |  |
| MO Nov 02                  | 8:00 pm | McLeod (Johnson)        | Fraser (White)     | 2 - 1 | Tri-Leisure Centre Field #1  | REG  | Information Required | 1 |  |
| MO Oct 26                  | 7:00 pm | McLeod (Johnson)        | Baturyn (Kerr)     | 2 - 3 | South Soccer Centre Field #2 | EXH  | Complete             |   |  |
| MO Oct 19                  | 6:00 pm | McLeod (Johnson)        | Lago Lindo (Smith) | 6 - 0 | South Soccer Centre Field #1 | EXH  | Complete             |   |  |

\*Once a game has been scored, you cannot revise it. If there is an issue, please contact the EMSA office and we will get it fixed for you.